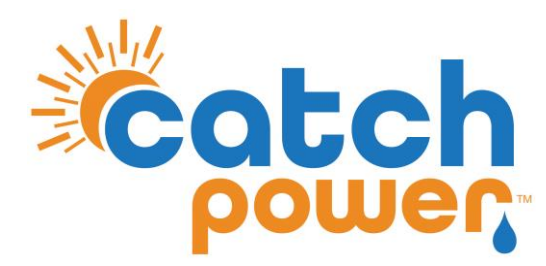

# **CATCH Control**

### INVERTER CONTROL with SUNGROW SGX.ORS / SHX.ORS

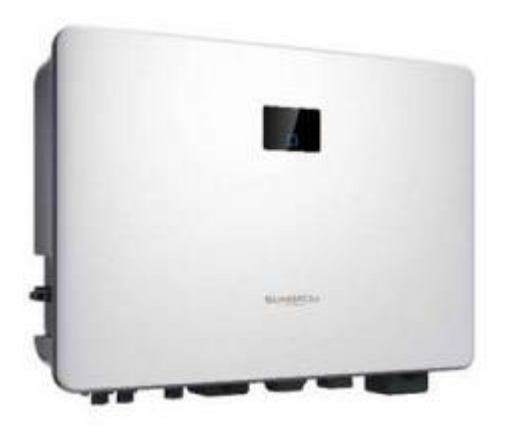

CATCH Power A trademark of Project H Pty Ltd 180 Dumaresq Street Glen Innes NSW 2370 Australia Ph: +64 2 5700 5717 W: www.Catchpower.com.au E: sales@catchpower.com.au

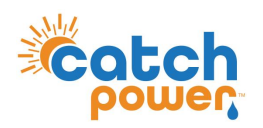

# SGx-RS

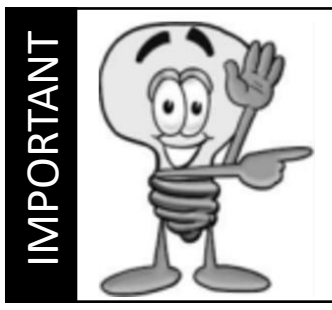

This guide discusses the specific wiring and configuration need to implement inverter control. Ensure the installation guide for both products is also followed.

# Wiring Instructions – SGx-RS

Ensure the data cable is rated for the voltages it will be in close proximity to.

A 120 Ohm terminating resistor may be required at the CATCH Control terminals as shown in the diagram below if the cable run is longer than 10m.

### SG8.ORS

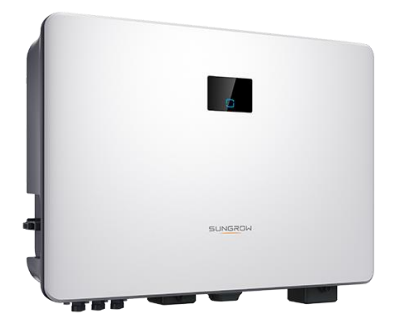

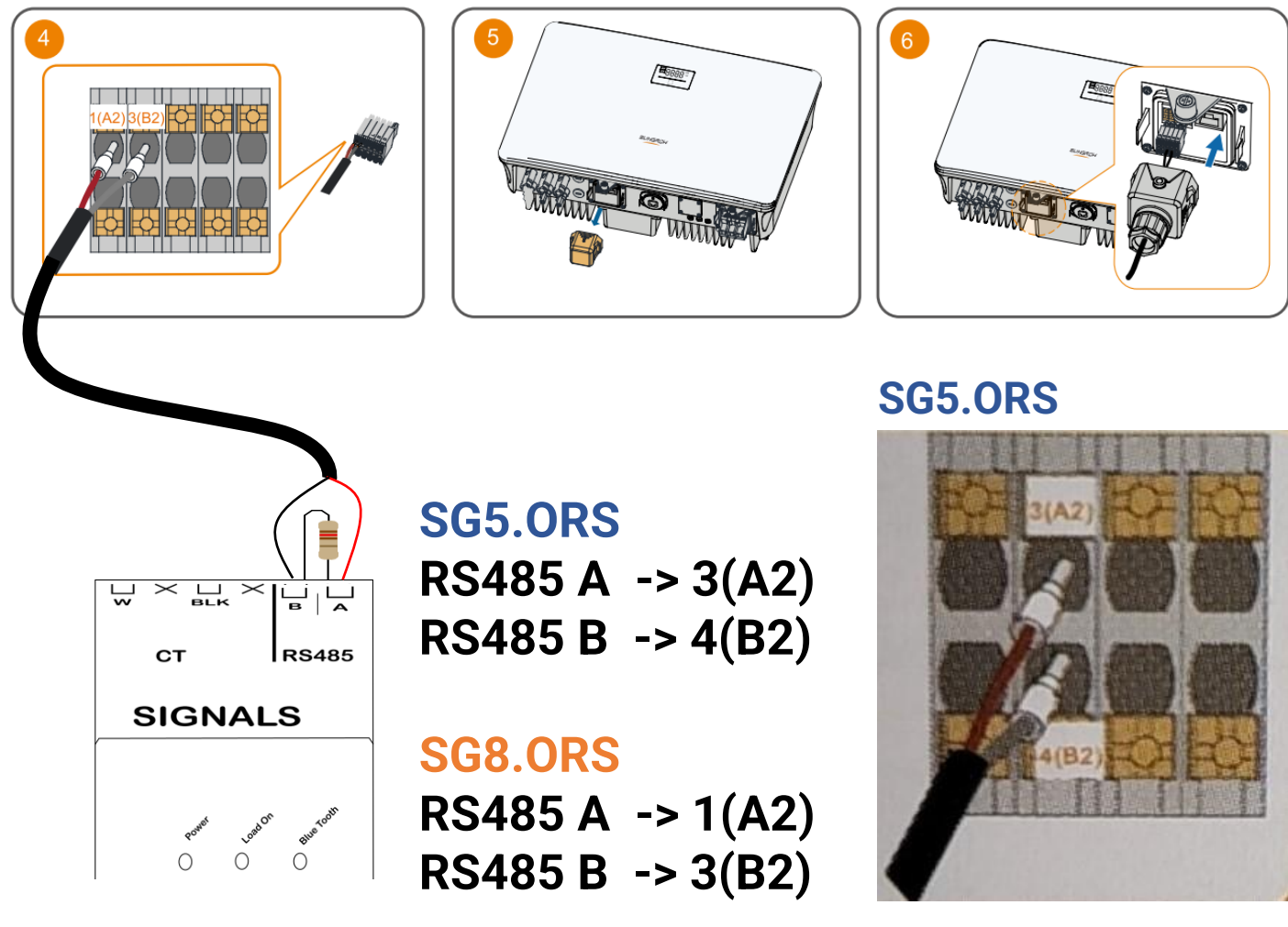

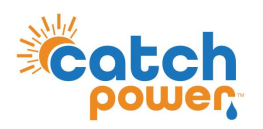

# SHx.ORS

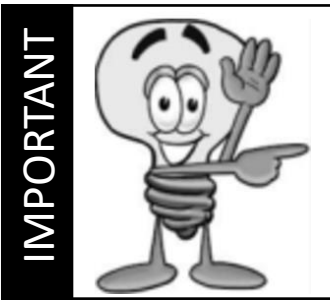

This guide discusses the specific wiring and configuration need to implement inverter control. Ensure the installation guide for both products is also followed.

## Wiring Instructions – SHx.0RS

Ensure the data cable is rated for the voltages it will be in close proximity to.

A 120 Ohm terminating resistor may be required at the CATCH Control terminals as shown in the diagram below if the cable run is longer than 10m.

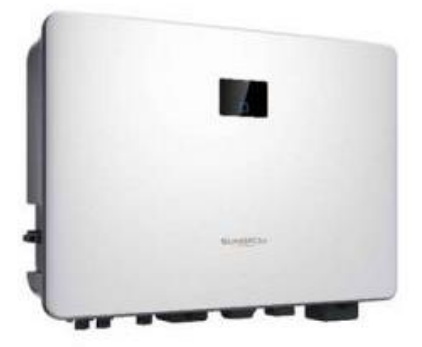

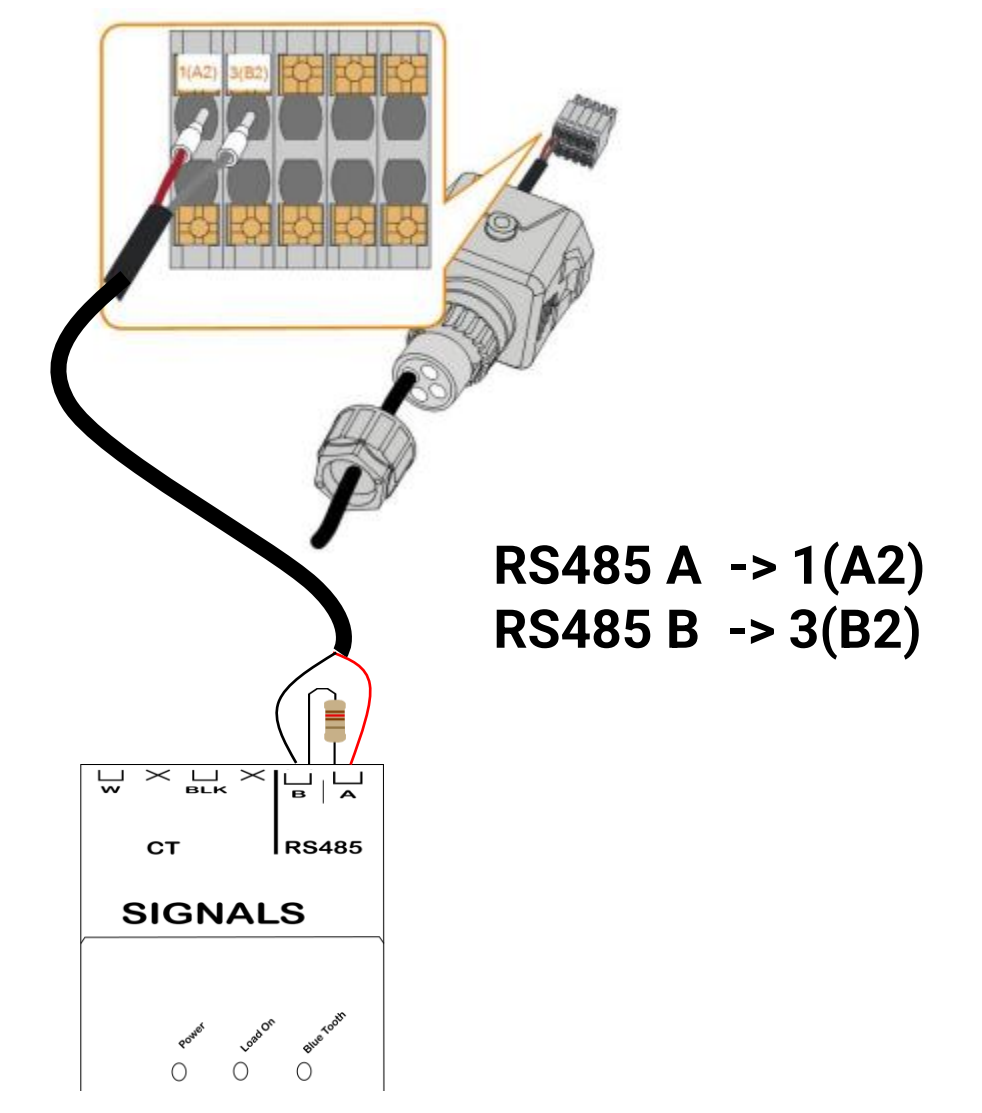

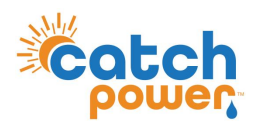

The screen below is from the CATCH Power Configuration App. The App can be downloaded from Google Play Store or the Apple iStore.

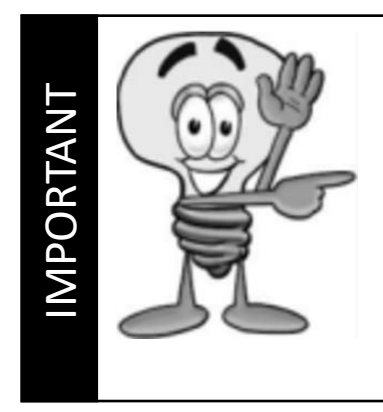

### DO A FIRMWARE UPGRADE BEFORE YOU BEGIN

We are adding new inverters, and new control features all the time. Your relay firmware is most likely out of date already. Follow the onscreen instructions and perform a firmware update before you continue on

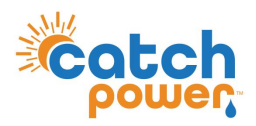

### **Sungrow Inverter Configuration**

All Sungrow inverter configuration should be as per your normal installation program except for the following two elements:

- DO NOT use FULL backup, If you want the backup use PARTIAL backup instead.
- Set the export limit of the inverter to ZERO. Don't worry, export limit control is managed inside the CATCH Control device.
- We recommend Hard-wiring the inverter to the network. Using WiFi you cannot set a static IP Address so the inverter will eventually not be contactable.
- When the inverter is hard-wire make sure you set a STATIC IP ADDRESS.
- CATCH Control only works with the **Winet-S** Wifi dongle.

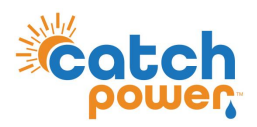

## **CT Configuration**

The CT Configuration for SUNGROW Hybrid installs is slightly different, the diagram below outlines how the CT's need to be arranged.

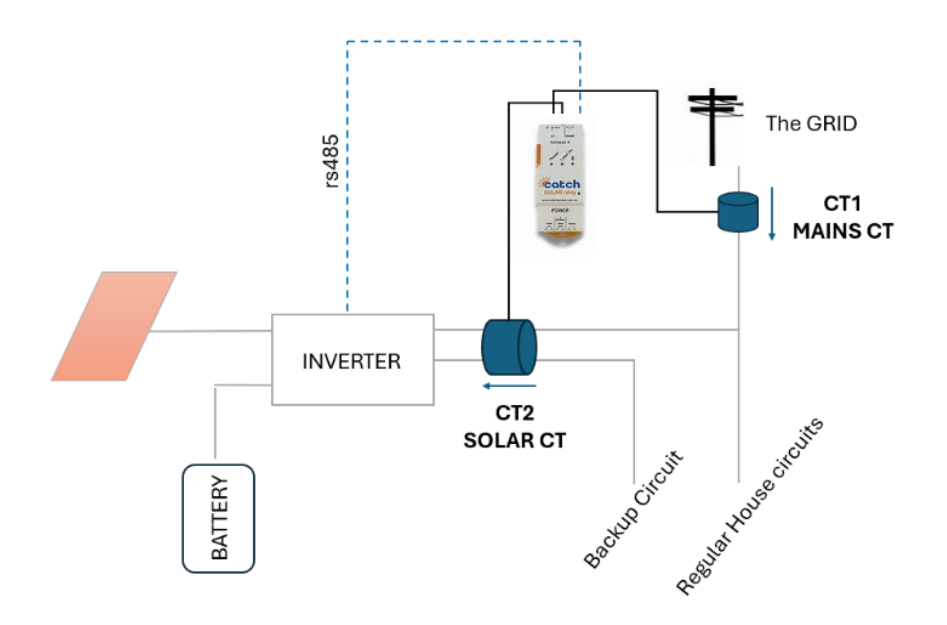

NOTE: How CT2 (W2) has the backup circuit and the AC Port of the inverter passing through it. If you cannot get both wires through one CT, you can parallel the two CT's into the W2 terminal, Just make the arrow on both CT's is pointing towards the inverter.

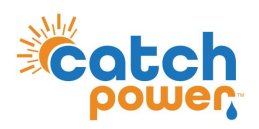

1. Log into the CATCH Configurator and run the Commissioner.

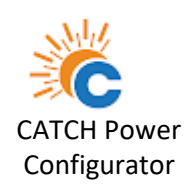

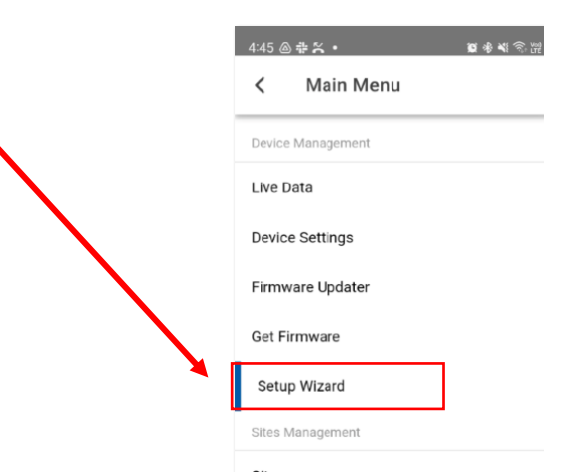

2. Follow the Commissioner step by Step.

#### Step 6: Inverter Control

choose **Sungrow Hybrid** as the meter. And make sure you get all green ticks.

| Image: Second second secon |
|----------------------------------------------------------------------------------------------------|
| Belect your inverter below   Inverter   Surgrow Hybrid                                                                                                    |
| powered by The COMMISSIONER<br>Step 6: Inverter Control<br>Connected to Serial Number: 3993<br>Select your inverter below<br>Inverter<br>Sungrow Hybrid<br>Signal Found: ✓<br>Locked On: ✓                                                                                                    |
| Step 6: Inverter Control<br>Connected to Serial Number: 3993<br>Select your inverter below<br>Inverter<br>Sungrow Hybrid<br>Signal Found:                                                                                                    |
| Connected to Serial Number: 3993 Select your inverter below Inverter Sungrow Hybrid Signal Found:                                                                                                    |
| Select your inverter below Inverter Sungrow Hybrid Signal Found:                                                                                                    |
| Inverter Sungrow Hybrid Signal Found:                                                                                                    |
| Signal Found:  Locked On:                                                                                                    |
| Signal Found: V                                                                                                    |
| Locked On: 🗸                                                                                                    |
|                                                                                                    |
| Communication: 🗸                                                                                                    |
| PREVIOUS                                                                                                    |

### Choose: Sungrow Hybrid

You need **3** green ticks.

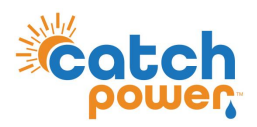

2. Follow the Commissioner step by Step.

Step 8: EDDE Control choose YES want EDDE Control enabled.

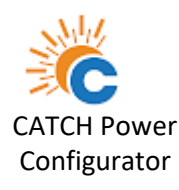

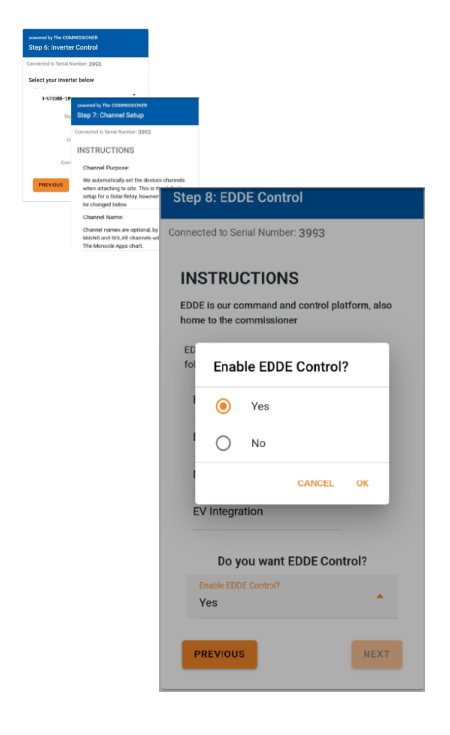

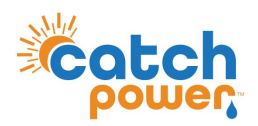

2. Follow the Commissioner step by Step.

#### Step 9: EDDE Export Control

There are 2 important things for you to do.

1. Make sure the solar CT is wrapped around the AC port of the inverter as shown Below.

The SOLAR CT is W2.

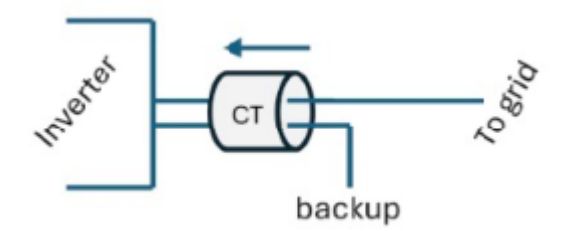

2. Make sure you configure the inverter to be ZERO exported. (You should have done that in the previous inverter configuration section)

Tell us how the export limit is to be managed.

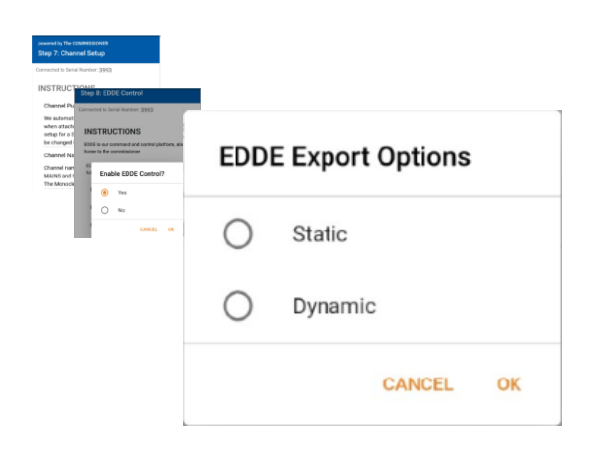

**Static**: Is when the DNSP tells you there is a fixed export limit. Example the connection application might say the site is limited to 5kW. This is a static export limit.

**Dynamic**: When you put the connection application in you would have nominated for the dynamic connection. The DNSP will adjust the export limit based on daily requirements.

You will need the NMI to complete the dynamic connection setup.

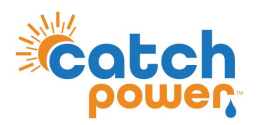

2. Follow the Commissioner step by Step.

Step 9: EDDE Export Control..Continued

#### Static Export Configuration:

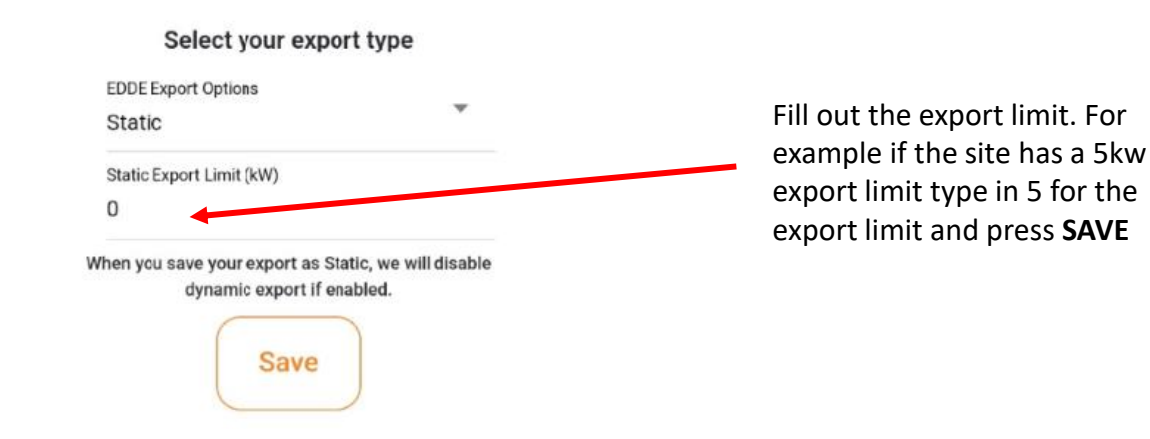

#### Dynamic Export Configuration:

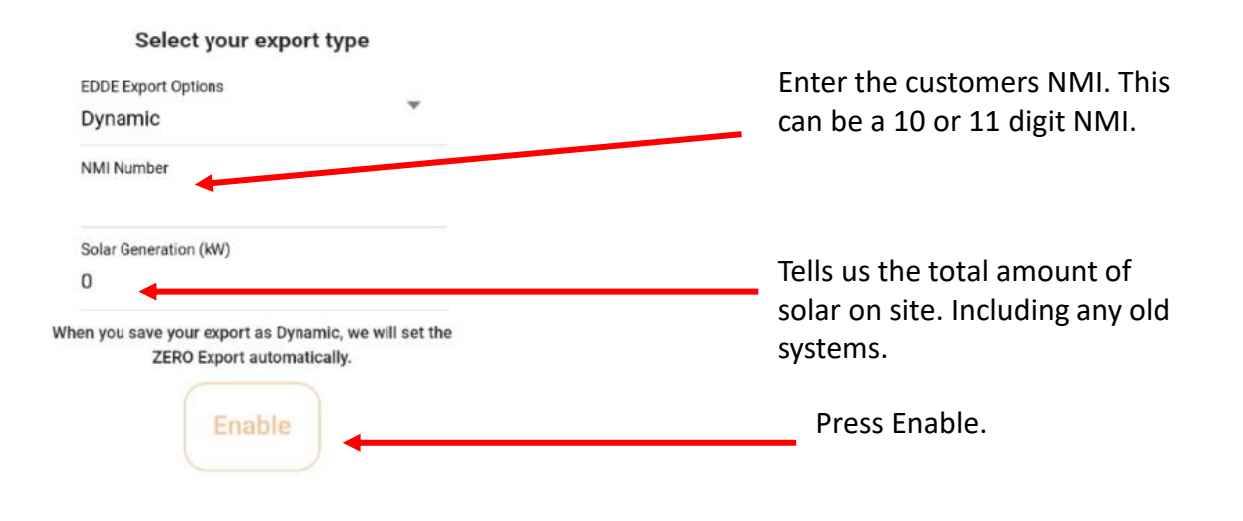

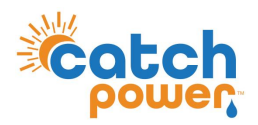

2. Follow the Commissioner step by Step.

Step 9: EDDE Export Control..Continued

Dynamic Export Configuration - Continued:

Once you have filled out the required information and pressed save the follow appears and shows you how the registration for dynamic exports is progressing... You want to see all green ticks for everything to be working. The indicators below are updated every 30sec. You need to get green ticks on all items below in order for Dynamic exporting to be operational.

#### Inverter Control Scheme: MIXED

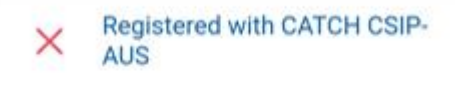

This indicates all the criteria have been met for us to register this site, as a Dynamic Export site. We require Dynamic Exports to be enable and a valid NMI to be supplied.

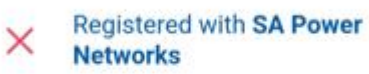

#### LFDI: N/A

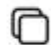

This indicates the NMI has been accepted by the DNSP system. The LFDI is the unique identifier used by CATCH and the DNSP to identify this site. You can copy the LFDI by pressing the copy icon to the right.

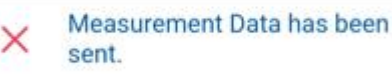

#### Last Measurement sent: 1/1/70 10:00 AM

Measurement data has been successfully sent from this site to the DNSP.

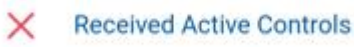

Default Export(W): N/A

Active Export(W): N/A

#### Last Control Received: 1/1/70 10:00 AM

Indicates we have successfully received some active export controls from the DNSP.

Errors

no errors

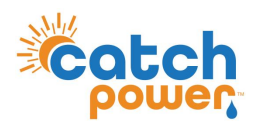

2. Follow the Commissioner step by Step.

#### **Step 10: Save Configuration**

The final step is to review the configuration, and Press **SAVE**.

#### powered by The COMMISSIONER Step 10: Save Configuration

Connected to Serial Number: 3993

#### Summary

Device Information Device Name: 3993-SRWe/CATCH Serial Number: 3993 Firmware Version: 8305 Wifi State: Connected Server State: Connected

### Inverter Control

Signal: 🗸

Communication: 🗸

Export Control Export Type: None

#### Live Data

Channel 1 Live Data Channel 1 Name: Purpose: MAINS Power: 3.76 kW Power Factor: -0.94 Volts: 248.9 V Amps: 16 A Freq: 49.94 Hz VA: 4 kVA VAR: 1357 var Imported: 55.2 kWh Exported: -114.0 kWh Channel 2 Name: Growatt AC Purpose: OTHER Power: 590 W wer Factor: 0.73 3.2 A Amp VA: 0.8 kVA VAR: 1357 ar Imported: 49.0 kWh Exported: -0.3 kW PREVIOUS SAVE

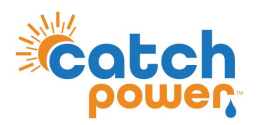

At this stage most of the CATCH Control is setup. You need to run a SUNSPEC scan in order to find the inverter on the network. We get the battery data from the inverter via the local network.

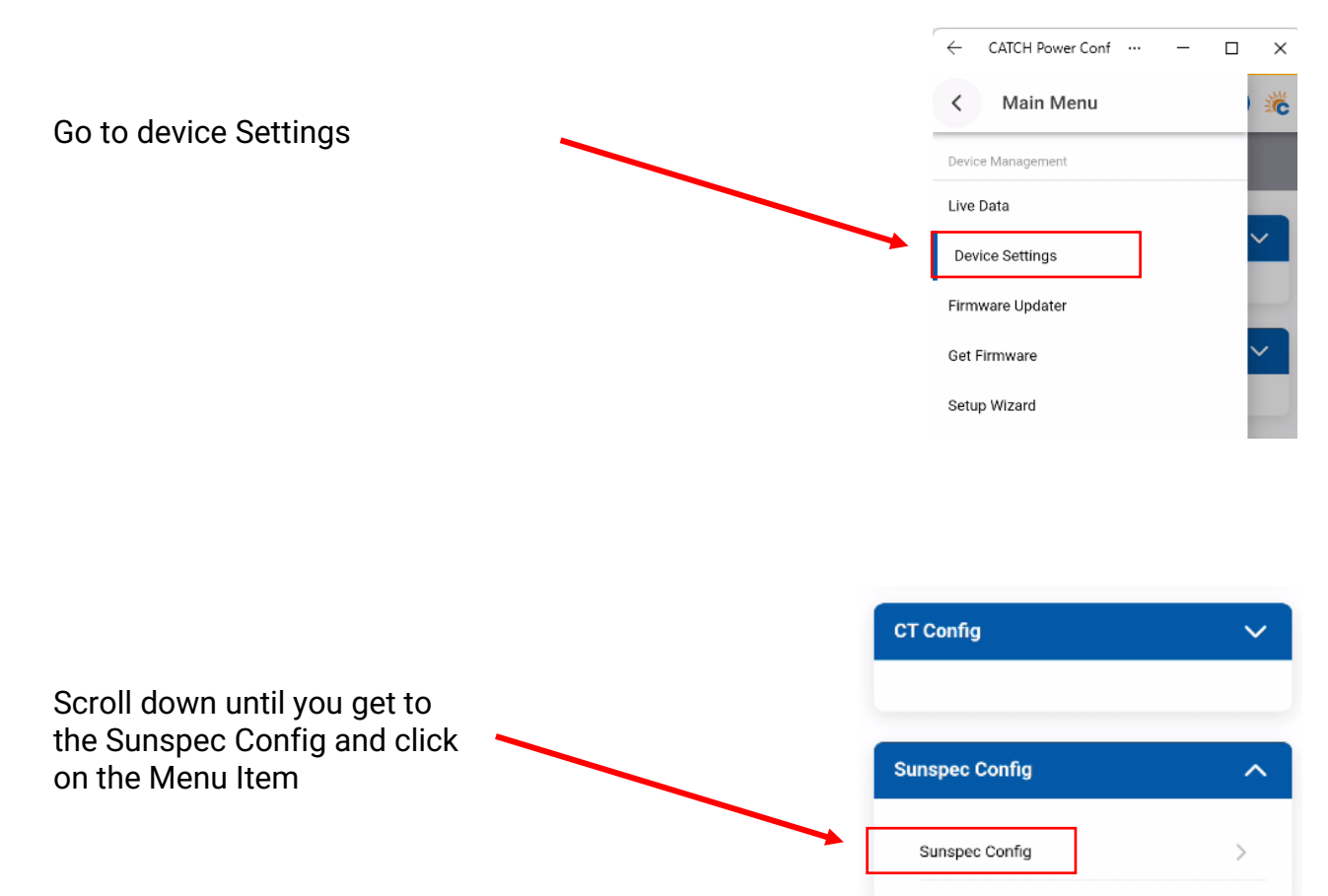

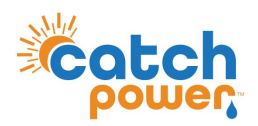

At this stage most of the CATCH Control is setup. You need to run a SUNSPEC scan in order to find the inverter on the network. We get the battery data from the inverter via the local network.

|                                                                              | × Sunspec Configuration                                               |  |
|------------------------------------------------------------------------------|-----------------------------------------------------------------------|--|
|                                                                              | Settings                                                              |  |
| When you first come into the<br>SUNSPEC screen all of the<br>values are zero | Sunspec: Disabled<br>Phase Guard: 0                                   |  |
| and the devices screen says no devices                                       |                                                                       |  |
|                                                                              | State                                                                 |  |
|                                                                              | Inverter(s): 0 W Battery: 0 W<br>SOC: 0% Connected: Yes<br>Disconnect |  |
| You can connect to the<br>Sungrow inverter by either                         | Devices                                                               |  |
| AUTO SCANNING. Auto<br>scanning can take several<br>minutes to complete.     | Auto Add Devices                                                      |  |
| Or                                                                           | + Manual Add Clear -                                                  |  |
| if you know the IP Address<br>you can manually add the<br>inverter.          |                                                                       |  |

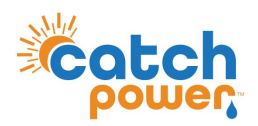

SUNSPEC - AUTO SCAN

A pop-up box displays and shows you the progress of the scan. As inverters are found you will notice the "device(s) found" increasing.

You can cancel the scan any time once your inverter is found.

| Sunspec Scan                    |             |  |
|---------------------------------|-------------|--|
| Progress: 8% 1 device(s) found. |             |  |
| Cancel Scan                     | Close Popup |  |

SUNSPEC - MANUAL ADD

If the inverter is connected via WiFi (we do not recommend this) you can obtain the inverters IP address by connecting to the inverters Soft access point and navigating to <u>http://10.10.10.1</u>

Make sure to set

- Port: 502
- Slave ID: 1

The press the ADD button.

All going well you will get a message saying 1 device(s) added.

| dd Sunspec Dev                                                    | vice            |
|-------------------------------------------------------------------|-----------------|
| IP Address                                                        |                 |
| <put ac<="" ip="" td="" your=""><td>ddress in here&gt;</td></put> | ddress in here> |
| Must be a valid ip addres                                         | s!              |
| Port                                                              |                 |
| 502                                                               |                 |
| Slave ID                                                          |                 |
| 1                                                                 |                 |
|                                                                   |                 |

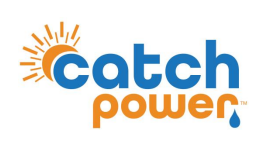

| CATCH Control Setup                                                                                                    | ← CATCH Power Conf … − □ × × Sunspec Configuration                                                               |
|----------------------------------------------------------------------------------------------------|----------------------------------------------------------------------------------------------------|
| If the Sunspec device has been successfully added the<br>Sunspec screen should like like this.                                                                                                    | Sunspec:     Disabled       Phase Guard:     0         Edit                                                      |
| Inverter output, Battery SoC and Battery W should all have values                                                                                                    | State<br>Inverter(s): -1028 W Battery: 9 W<br>SOC: 100% Connected: Yes<br>Disconnect                             |
| Click here to expand and the device should like below                                                                                                    | Devices  Auto Add Devices  Manual Add Clear —                                                                    |
|                                                                                                    | Devices                                                                                                    |
|                                                                                                    | Serial No:           IP Address:         192.168.0.135           Port:         502           Slave ID:         1 |
| Notice the MFG says METER DEVICE. This is how it needs<br>to be. If you see anything else include Sungrow or any<br>other variation you have not connected properly to the<br>inverter. Is MUST SAY <b>METER DEVICE</b> | Base Address:0MFG:METER DEVICEWatt Rating:0 wVa Rating:0 Va                                                      |
| If you have picked up the wrong device. Press the Clear                                                                                                    | Var Rating: 0 Var<br>Codepath: 0                                                                                 |

If you have picked up the wrong device. Press the Clear button and do it again.

Connection Error: 0